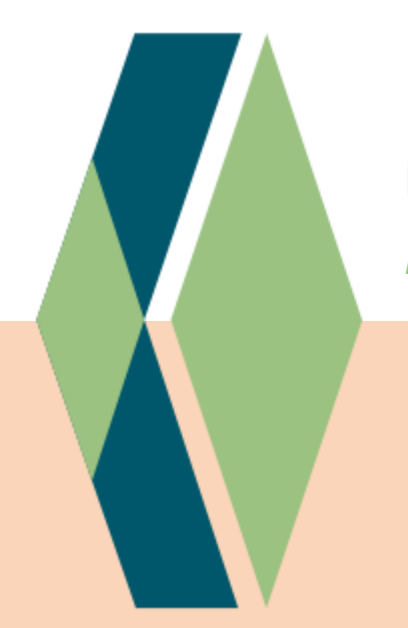

# Handvat document

Keurmerk Kortdurende GGZ 2025

# De CQ-index en schaalscores

Informatie en implementatie

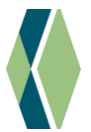

### Belangrijke informatie vooraf

### Gebruikt uw organisatie de juiste versie van de CQ-index?

Voor het Keurmerk Kortdurende GGZ 2025 moet u gebruikmaken van minimaal versie 5.1 van de CQ-index. AKWA GGZ heeft deze cliëntvriendelijke versie van de CQ-index voor de ambulante GGZ en VZ gepubliceerd in september 2020, in november 2020 nog aangevuld met een gewijzigde voorlegger (versie 5.1.a). Daarnaast is sinds mei 2024 de nieuwste versie beschikbaar: versie 6.0. Deze versie is ten opzichte van versie 5.1(.a) aangevuld met een aantal optionele thema's.

### Gebruikt uw organisatie de CQ-index nog helemaal niet?

Ga hier dan zo snel mogelijk mee aan de slag. In dit document leest u de belangrijkste benodigde informatie.

### **Direct naar**

- Waar vind ik de CQ-index GGZ en VZ ambulant?
- Keurmerk Kortdurende GGZ en de CQ-index
  - Transparantie op de eigen website: rapportcijfer CQ-index (norm 2) »
  - o Continu verbeteren: reflectie op schaalscores CQ-index (norm 2) »
- Hoe krijg ik de (schaal)scores van de CQ-index?
  - o Instructies per leverancier »
  - o Handmatig »

Dit document is een leidraad, bedoeld ter ondersteuning van (toekomstige) dragers van het Keurmerk Kortdurende GGZ 2025. Het document beoogt niet volledig te zijn. De informatie is afkomstig uit publiek toegankelijke bronnen.

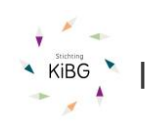

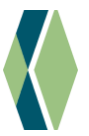

### Waar vind ik de CQ-index GGZ en VZ (ambulant)?

Alle keurmerkdragers moeten minimaal versie 5.1 van de CQ-index gebruiken, ontwikkeld door Akwa GGZ (vastgesteld: september 2020). Daarnaast is er recentelijk door Akwa GGZ ook een nieuwe versie gepubliceerd (versie 6.0, vastgesteld: mei 2024) – deze kan ook worden gebruikt. Moet u de CQ-index nog implementeren in uw dienstverlening? Dan raden we u aan direct met de nieuwste versie aan de slag te gaan.

De CQi is vrij te gebruiken en te vinden in de ROM bibliotheek van Akwa GGZ. U kunt de nieuwste versie (versie 6.0) van de vragenlijst en bijbehorende informatie direct vinden via onderstaande links:

- Vragenlijst CQ-index Geestelijke Gezondheidszorg en Verslavingszorg (pdf)
- **Informatiedocument** (pdf) hierin vindt u informatie over de ontwikkeling, de wijzigingen ten opzichte van de vorige versie en de opbouw van de vragenlijst

Maakt u gebruik van een (software)pakket voor het afnemen van vragenlijsten? Dan vindt u de CQindex waarschijnlijk terug in het aanbod van uw leverancier. Let er ook hier op dat dit minimaal versie 5.1 is (ontwikkeld door Akwa GGZ)!

### Keurmerk Kortdurende GGZ en de CQ-index

Alle GGZ-aanbieders die het Keurmerk Kortdurende GGZ dragen zetten de CQ-index in. Dit past bij de transparante, zelfkritische en cliëntgerichte houding die van Keurmerkdragers wordt verwacht. GGZ-aanbieders die de CQ-index gebruiken, verzamelen actief feedback van cliënten over de eigen zorgverlening. Zij kunnen deze feedback gebruiken om transparant te zijn en verbeteracties in te zetten (norm 2). Als cliëntervaringen op eenduidige wijze worden gemeten, vergroot dat bovendien de mogelijkheid om resultaten van verschillende GGZ-aanbieders met elkaar te vergelijken. Verschillen in resultaten geven inzicht in best practices en verbetermogelijkheden.

De vragen van de CQ-index hebben betrekking op onder meer bejegening, informatievoorziening, samen beslissen en de uitvoering van de behandeling. Het is gebruikelijk om de CQ-index (alleen) aan het einde van een behandeltraject af te nemen.

De CQ-index en de schaalscores zijn onderdeel van norm 2 in het Keurmerk Kortdurende GGZ 2025:

### - Transparantie op de eigen website: rapportcijfer van de CQ-index

Als keurmerkdrager moet u actuele, relevante keuze-informatie publiceren op uw website. Deze keuzeinformatie is niet alleen belangrijk voor de cliënt maar ook voor de verwijzer. Het onderdeel 'Transparantie' binnen norm 2 gaat over de elementen die in dit kader op uw website moeten staan. Eén daarvan is het gemiddelde rapportcijfer van de CQ index. Dit rapportcijfer moet op uw website te vinden zijn.

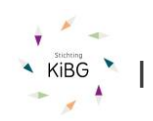

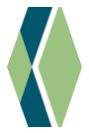

#### Continu verbeteren: reflectie op schaalscores CQ-index \_

Naast transparantie op de eigen website gaat het er in norm 2 ook om dat u laat zien dat u zelfkritisch bent en continu leert welke verbeteringen aan uw dienstverlening mogelijk zijn. Het Keurmerk geeft hiermee een extra stimulans om in elk geval jaarlijks de gegevens die u verzamelt eens onder de loep te nemen. We vragen u onder andere de diverse schaalscores van de CQ-index op te geven en hierop te reflecteren. Dit zijn de schaalscores Samen beslissen, Bejegening, Informatie behandeling en Uitvoering behandeling. Daarnaast wordt ook het gemiddelde rapportcijfer van de CQi in deze reflectie betrokken.

Er geldt geen vereiste minimale score voor deze schaalscores - het gaat erom dat u de score kent, dat u hierop kunt reflecteren en dat u deze benut voor het verbeteren van uw dienstverlening.

#### Ik gebruik de 'oude' versie CQ-index – wat moet ik doen?

Als keurmerkdrager moet u sinds 1 januari 2021 minimaal versie 5.1 van de CQ-index gebruiken. Indien u deze nog niet gebruikt, verwachten wij dat u de nieuwe versie zo snel mogelijk gaat gebruiken.

### Hoe krijg ik de scores van de CQ-index?

#### Instructies per leverancier

Veel GGZ-aanbieders maken gebruik van een systeem / software om vragenlijsten zoals de CQ-index af te nemen. Met een aantal leveranciers hebben wij samen een specifieke instructie opgesteld om de (schaal)scores van de CQ-index voor uw praktijk/instelling te verkrijgen. Klik om naar de instructie voor uw leverancier te gaan:

- \_ Instructie Embloom »
- Instructie Qualiview »
- Instructie Praktijkdata Telasoft »
- Instructie BergOp »
- Instructie Infinitcare »

Staat uw leverancier er niet bij? Wij raden u aan zelf navraag te doen - bij de meeste leveranciers zijn er mogelijkheden om de resultaten overzichtelijk te verkrijgen. Nadere informatie over het verwerken van 'ruwe CQ-resultaten' (per cliënt) tot schaalscores vindt u hieronder, onder het kopje 'Handmatig'.

### Handmatig

Als u de CQ-index handmatig afneemt, kost het verwerken van de vragenlijsten en het berekenen van gemiddelden en schaalscores helaas meer werk. Op het internet kunt u diverse systemen vinden waarmee u de CQ-index geautomatiseerd kunt afnemen; u krijgt de resultaten dan meestal in een rapportage teruggekoppeld - wij raden u aan zich hier eens op te oriënteren. De toegevoegde waarde van dergelijke systemen voor het leren en verbeteren binnen uw organisatie is groot.

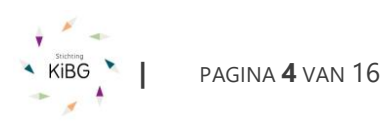

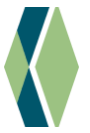

Bij handmatige verwerking kunt u de schaalscores op de volgende manier berekenen (deze stappen gelden bij gebruik van zowel versie 5.1 als de nieuwste versie 6.0 van de CQ-index:

- In het informatiedocument bij de CQ-index is aangegeven welke vragen bij welke schaal horen en hoe de verschillende antwoordopties worden gescoord (welke waarde hieraan toe wordt gekend). U telt van de vragen 1 t/m 10, 12, 13 en 16 <u>per vraag</u> de scores van alle ingevulde vragenlijsten bij elkaar op; lege cellen en/of waardes '99' telt u niet mee => u krijgt <u>per vraag</u> een totaal
- Het totaal per vraag deelt u door het aantal keren dat deze vraag is beantwoord (= het aantal scores dat u heeft opgeteld, dus zónder de waardes 99 en de lege cellen) => u krijgt een gemiddelde score per vraag, deze score is minimaal 1,0 en maximaal 5,0. Het rapportcijfer, vraag 16, kan variëren van 1,0 tot 10,0.
- U telt de gemiddelde score op de vragen die samen een schaalscore vormen bij elkaar op en deelt deze door het aantal vragen. Een schaalscore heeft altijd een waarde tussen de 1 en de 5:
  - schaalscore Bejegening (vraag 1 en 2): tel de gemiddelde scores van vraag 1 en 2 op en deel door 2
  - schaalscore Informatie behandeling (vraag 4 t/m 6): tel de gemiddelde scores van vraag 4 t/m 6 op en deel door 3
  - schaalscore Samen beslissen (vraag 8 t/m 10): tel de gemiddelde scores van vraag 8 t/m 10 op en deel door 3
  - **schaalscore Uitvoering behandeling (vraag 12 en 13)**: tel de gemiddelde scores van vraag 12 en 13 op en deel door 2

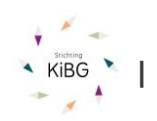

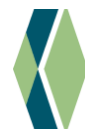

# Instructies per leverancier – Embloom

| Vragenlijsten                                                                                                    | Resultaten inzien en rapportages genereren                                                                                                    | Meer informatie                                                                                                    |
|----------------------------------------------------------------------------------------------------|----------------------------------------------------------------------------------------------------|----------------------------------------------------------------------------------------------------|
| Bij Embloom heeft u meerdere<br>cliënttevredenheidslijsten<br>beschikbaar, waaronder de<br>meest recente versie van de<br>CQI GGZ-VZ-AKWA, waarvan<br>de schaalscores bij KiBG<br>kunnen worden aangeleverd. | De schaalscores die bij KiBG aangeleverd kunnen worden, staan in de standaard beschikbare<br>rapportage <i>Scorestatistieken</i> . U dient hiervoor de volgende stappen te doorlopen:<br>1. Login op het Embloom platform via <u>https://portal.embloom.nl</u><br>2. Klik in het linker menu op Rapportages en vul de filters als volgt in:<br>Rapportages<br>Dossiers<br>Dossiertype:* Alle dossiers<br>Dossiertype:* Alle dossiers<br>informatie<br>Gebruiker: -alle-<br>Groeperen op:<br>Begindatum:* 01-01-2023<br>Einddatum:* 31-12-2023 | Voor meer informatie<br>kunt u contact<br>opnemen met<br>Embloom via<br><u>info@embloom.nl</u> of<br>088 – 203 7 203. |
|                                                                                                    | <ul> <li>Voor organisaties is het ook mogelijk om de data per Dossiergroep, Extern locatie-ID of Afdeling te groeperen. Deze filteroptie is niet verplicht om in te vullen en kan dus ook leeg blijven zoals in de bovenstaande afbeelding is te zien.</li> <li>In het resulterende Excel-bestand vindt u in de kolom <i>Gemiddeld</i> de scores die u bij KiBG moet aanleveren voor de schalen <i>Bejegening, Informatie behandeling, Samen</i></li> </ul>                                                                                   |                                                                                                    |

| Beslissen, Uitvoering Behandeling en Rapportcijfer.   |          |          |            |              |             |           |               |               |  |  |
|-------------------------------------------------------|----------|----------|------------|--------------|-------------|-----------|---------------|---------------|--|--|
| ç e m b l o o m                                       |          |          |            |              |             |           |               |               |  |  |
|                                                       | Schaa    | lscore   |            | Metingen     |             |           | Cliëntscore   |               |  |  |
| Schaal                                                | Minimaal | Maximaal | Klaargezet | Voltooid (N) | Respons (%) | Gemiddeld | Gemiddeld (%) | Std. Deviatie |  |  |
| Bejegening (1-5)                                      | 1,00     | 5,00     | 7          | 5            | 71,43       | 3,90      | 78,00         | 0,49          |  |  |
| Bereikbaarheid behandelaar (1-5)                      | 1,00     | 5,00     | 7          | 5            | 71,43       | 3,80      | 76,00         | 0,40          |  |  |
| Informatie behandeling (1-5)                          | 1,00     | 5,00     | 7          | 5            | 71,43       | 3,20      | 64,00         | 1,17          |  |  |
| Informatie cliëntenorganisaties/zelfhulpgroepen (1-5) | 1,00     | 5,00     | 7          | 5            | 71,43       | 3,20      | 64,00         | 1,17          |  |  |
| Samen beslissen (1-5)                                 | 1,00     | 5,00     | 7          | 5            | 71,43       | 3,60      | 72,00         | 0,49          |  |  |
| Mogelijkheid betrekken familie of naasten (1-5)       | 1,00     | 5,00     | 7          | 5            | 71,43       | 4,00      | 80,00         | 0,63          |  |  |
| Uitvoering behandeling (1-5)                          | 1,00     | 5,00     | 7          | 5            | 71,43       | 3,40      | 68,00         | 0,80          |  |  |
| Informatie over medicatie (1-5)                       | 1,00     | 5,00     | 7          | 2            | 28,57       | 3,50      | 70,00         | 0,50          |  |  |
| Dependentelifer (1, 10)                               | 1.00     | 10.00    | 7          | 5            | 71.43       | 2.60      | 26,00         | 2.73          |  |  |
| Rapportcijier (1-10)                                  | 2,00     | 10,00    |            | -            |             |           |               |               |  |  |

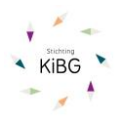

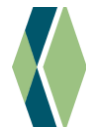

# Instructies per leverancier - Qualizorg

| Vragenlijsten            | Resultate           |                                                                                          | Meer informatie                  |                         |                       |                      |                             |                      |                      |  |  |  |
|--------------------------|---------------------|------------------------------------------------------------------------------------------|----------------------------------|-------------------------|-----------------------|----------------------|-----------------------------|----------------------|----------------------|--|--|--|
| In het Qualiview portaal | Online kun          | omen tot                                                                                 | Voor meer informatie             |                         |                       |                      |                             |                      |                      |  |  |  |
| zijn van de CQi zowel de | een gemide          | delde schaalscor                                                                         | e op praktijknivea               | u dienen vee            | l handmat             | ige hande            | elingen te wo               | orden                | kunt u contact       |  |  |  |
| njeuwste versie van Akwa | verricht. Kla       | oinnen de                                                                                | onnemen met de                   |                         |                       |                      |                             |                      |                      |  |  |  |
|                          | praktijk ma         |                                                                                          |                                  |                         |                       |                      |                             |                      |                      |  |  |  |
| als de oudere CQI-GGZ-VZ | googgrogo           | loverd                                                                                   | Helpdesk via 0570-               |                         |                       |                      |                             |                      |                      |  |  |  |
| versies beschikbaar.     | geaggrege           | leveru.                                                                                  | 820 219 of                       |                         |                       |                      |                             |                      |                      |  |  |  |
| Klanten kunnen zelf      | Ou aliana d         |                                                                                          |                                  | <b>CO</b> :             |                       |                      | ud ub us of D               |                      | support@gualiview.nl |  |  |  |
| handler weller werden i  | Qualizorg k         | tent een vast Exc                                                                        | el-format voor de                | CQI-rapport             | age op ge             | aggregee             | ra niveau. Po               | er                   |                      |  |  |  |
| bepalen welke versie zij | gebruikte v         | ersie van de CQ                                                                          | i is een tabblad in              | de excel waa            | irin op elke          | e rij een ir         | igevulde vra                | genlijst             |                      |  |  |  |
| gebruiken.               | is, met bep         | erkte cliëntinfori                                                                       | natie, de subscha                | alscores en d           | e antwoor             | den op de            | e vragen.                   |                      |                      |  |  |  |
| 5                        | Automatisch opslaan |                                                                                          |                                  |                         |                       |                      |                             |                      |                      |  |  |  |
|                          | Bestand Start In    | Restand Start Invoenen Panina-indelina Formules Genevens Controleren Reeld Help O Zoeken |                                  |                         |                       |                      |                             |                      |                      |  |  |  |
|                          | Knippen             |                                                                                          |                                  | ab -                    |                       |                      |                             |                      |                      |  |  |  |
|                          | Plakken             | Calibri                                                                                  |                                  | ° ✓ १७ Terugloop        | Standa                | ard v                |                             | Standaard G          |                      |  |  |  |
|                          | 🗸 🗳 Opmaak ko       | piëren/plakken $\mathbf{B}  \underline{U} \sim  \underline{U} $                          | ± •   <u>• • ▲ •  </u> = = =   • | E 🖭 Samenvoegen en      | centreren - 🖉 -       | % 👓 🕅 🐝              | opmaak ~ als tabel ~        | Neutraai C           |                      |  |  |  |
|                          | Klembord            | ra Lette                                                                                 | rtype r <sub>a</sub>             | Uitlijning              | G                     | Getal 🕞              |                             | Stijlen              |                      |  |  |  |
|                          | H25 ¥               | $\times \checkmark f_x$                                                                  |                                  |                         |                       |                      |                             |                      |                      |  |  |  |
|                          |                     |                                                                                          |                                  |                         |                       |                      |                             |                      |                      |  |  |  |
|                          | A A                 | B C D Instelling id Client id Externa                                                    | E<br>ICode Code                  | F                       | G<br>Beiegening Samen | H<br>beslissen Samen | l<br>beslissen gem. Uitvoer | j<br>ing behandeling |                      |  |  |  |
|                          | 2 Praktijk Test     | 99 12345                                                                                 | CQi-GGZ-VZ (Ambulant) - A        | multitut                | 8                     | 14                   | 3,5                         | 8                    |                      |  |  |  |
|                          | 3 Praktijk Test     | 99 12345                                                                                 | CQi-GGZ-VZ (Ambulant) - A        |                         | 10                    | 19                   | 4,75                        | 10                   |                      |  |  |  |
|                          | 4 Praktijk Test     | 99 12345                                                                                 | CQi-GGZ-VZ (Ambulant) - A        |                         | 9                     | 17                   | 4,25                        | 9                    |                      |  |  |  |
|                          | 5 Praktijk Test     | 99 12345                                                                                 | CQI-GGZ-VZ (Ambulant) - A        |                         | 10                    | 16                   | 4                           | 10                   |                      |  |  |  |
|                          | 7 Praktijk Test     | 99 12345                                                                                 | CQI-GGZ-VZ (Ambulant) - A        |                         | 10                    | 20                   | 5                           | 10                   |                      |  |  |  |
|                          | 8 Praktijk Test     | 99 12345                                                                                 | CQi-GGZ-VZ (Ambulant) - NA       | 2019-09-16 00:00:00.000 | 10                    | 16                   | 4                           | 8                    |                      |  |  |  |
|                          | 9 Praktijk Test     | 99 12345                                                                                 | CQI-GGZ-VZ (Ambulant) - A        |                         | 9                     | 14                   | 3,5                         | 6                    |                      |  |  |  |
|                          | 10 Praktijk Test    | 99 12345                                                                                 | CQi-GGZ-VZ (Ambulant) - A        |                         |                       |                      |                             |                      |                      |  |  |  |
|                          | 11 Praktijk Test    | 99 12345                                                                                 | CQi-GGZ-VZ (Ambulant) - NA       | 2019-09-19 00:00:00.000 | 10                    | 16                   | 4                           | 9                    |                      |  |  |  |
|                          | 12 Praktijk Test    | 99 12345                                                                                 | CQI-GGZ-VZ (Ambulant) - A        |                         | 9                     | 1/                   | 4,25                        | 9                    |                      |  |  |  |
|                          | 14                  | 77 12343                                                                                 | CQPOOL-V2 (Amoulant) - A         |                         | 10                    | 15                   | 4,13                        | 3                    |                      |  |  |  |
|                          |                     |                                                                                          |                                  |                         |                       |                      |                             |                      |                      |  |  |  |
|                          |                     |                                                                                          |                                  |                         |                       |                      |                             |                      |                      |  |  |  |
|                          |                     |                                                                                          |                                  |                         |                       |                      |                             |                      |                      |  |  |  |

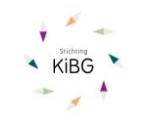

Т

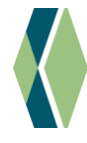

# Instructies per leverancier - Praktijkdata Telasoft

| Vragenlijsten             | Resultaten inzien en rapportages genereren                                                | Meer informatie      |
|---------------------------|-------------------------------------------------------------------------------------------|----------------------|
| Alleen de meest actuele   | Het stappenplan voor het genereren van een rapportage is als volgt:                       | Voor meer informatie |
| versie van de vragenlijst | 1. Ga in Praktijkdata naar Overzichten > Metingen totalen                                 | kunt u contact       |
| CQi Ambulant GGZ & VZ     | 2. Selecteer boven in het scherm de gewenste periode en de CQ-index 5.1 / 6.0 vragenlijst | opnemen met de       |
| wordt aangeboden.         | Het systeem toont de gemiddelde scores per subschaal en per vraag.                        | Servicedesk via      |
|                           | 3. Bereken de gemiddeldes op de volgende wijze:                                           | info@praktijkdata.nl |
|                           | . Bejegening: deel de score door twee                                                     | of 0527-785223       |
|                           | Tabel Subschaal, rij Bejegening, kolom Gemiddelde scores: Eind / 2                        | or oser rosees.      |
|                           | a. Informatie behandeling: deel de score door drie                                        |                      |
|                           | Tabel Subschaal, rij Informatie behandeling, kolom Gemiddelde scores: Eind / 3            |                      |
|                           | b. Samen beslissen: deel de score door drie                                               |                      |
|                           | Tabel Subschaal, rij Samen beslissen, kolom Gemiddelde scores: Eind / 3                   |                      |
|                           | c. Uitvoering behandeling: deel de score door twee                                        |                      |
|                           | Tabel Subschaal, rij Uitvoering behandeling, kolom Gemiddelde scores: Eind / 2            |                      |
|                           | d. Algehele rapportcijfer: gebruik de gemiddelde score bij vraag 16 'Welk cijfer geeft u  |                      |
|                           | aan de behandeling?'                                                                      |                      |
|                           | Tabel per vraag, rij 16, kolom Gemiddelde scores: Eind / 2                                |                      |
|                           |                                                                                           |                      |

L

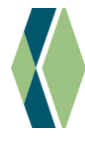

| <   | >      | 01-01-2023                | ₩ t/  | m 31-12-2  | 2023        | ▦     | CQ-index | < 5.1 V              | ·    | Alle medewerkers         | • | Alle respondenten | ~ |
|-----|--------|---------------------------|-------|------------|-------------|-------|----------|----------------------|------|--------------------------|---|-------------------|---|
| Ver | rstuur | d: 33   Ingevuld: 26   Be | eginm | etingen: 5 | Eindmetinge | n: 21 | Beide I  | metingen: 0   Gemido | deld | de responsetijd: 8 dagen |   |                   |   |
|     |        |                           | Ge    | middelde : | scores      |       |          |                      |      |                          |   |                   |   |
| Sul | bscha  | al                        | Be    | gin        | Eind        | Dif   |          |                      |      |                          |   |                   |   |
| Tot | taal   |                           |       | 43         | 46          |       | 3        |                      |      |                          |   |                   |   |
| Bej | jegeni | ing                       |       | 10         | 10          |       | 0        |                      |      |                          |   |                   |   |
| Inf | ormat  | tie behandeling           |       | 12         | 13          |       | 1        |                      |      |                          |   |                   |   |
| Sa  | men b  | peslissen                 |       | 12         | 14          |       | 2        |                      |      |                          |   |                   |   |
| Uit | voerir | ng behandeling            |       | 8          | 9           |       | 1        |                      |      |                          |   |                   |   |
| 1   |        |                           |       |            |             |       |          |                      |      |                          |   |                   |   |
|     |        |                           |       |            |             |       |          |                      |      |                          |   |                   |   |

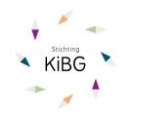

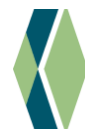

# Instructies per leverancier - BergOp

| Vragenlijsten                | Result                 | Meer informatie                                                                                                    |                                                                                                    |                                                                         |                                                             |                               |              |  |  |  |  |  |  |
|------------------------------|------------------------|----------------------------------------------------------------------------------------------------|----------------------------------------------------------------------------------------------------|-------------------------------------------------------------------------|-------------------------------------------------------------|-------------------------------|--------------|--|--|--|--|--|--|
| De CQi GGZ en VZ versie      | Een voo                | rbeeld van de r                                                                                                    | Voor meer informatie                                                                                |                                                                         |                                                             |                               |              |  |  |  |  |  |  |
| 5.1 kan via BergOp worden    | hieronde               | er.                                                                                                    |                                                                                                    | kunt u contact                                                          |                                                             |                               |              |  |  |  |  |  |  |
| afgenomen. Voor klinisch     | Schaalscores           | Losse ervaringsvragen                                                                                                    | opnemen met                                                                                         |                                                                         |                                                             |                               |              |  |  |  |  |  |  |
| gebruik is nog de verkorte   |                        | Schaalscores - CQI GGZ en VZ - versie 5.0<br>Nam: Maria ter Jansen Geboortedatum: 20-06-2005 Invuldatum: 25-08-2020 Invevuld door: Cliënt/natiënt Meetmoment(en): Aanvang (ambu |                                                                                                    |                                                                         |                                                             |                               |              |  |  |  |  |  |  |
| CQI klinische GGZ en VZ      | - 12                   | info@bergop.net of                                                                                                    |                                                                                                    |                                                                         |                                                             |                               |              |  |  |  |  |  |  |
| beschikbaar zoals destijds   | 5                      |                                                                                                    |                                                                                                    |                                                                         |                                                             | ja helemaal wel               | 024-3615480. |  |  |  |  |  |  |
| door SBGGZ ontwikkeld.       | 4<br>(1)               | -                                                                                                    |                                                                                                    |                                                                         |                                                             |                               |              |  |  |  |  |  |  |
| Ook is de oude, lange        | iddeld<br>w            | -                                                                                                    |                                                                                                    |                                                                         |                                                             |                               |              |  |  |  |  |  |  |
| versie voor kortdurende      | Gem                    |                                                                                                    |                                                                                                    |                                                                         |                                                             |                               |              |  |  |  |  |  |  |
| ambulante zorg nog           | 1                      |                                                                                                    |                                                                                                    |                                                                         |                                                             | Nee helemaal niet             |              |  |  |  |  |  |  |
| beschikbaar voor mensen      | 0                      | Bejegening                                                                                                    | Informatie behandeling                                                                              | Samen beslissen                                                         | Uitvoering behandeling                                      |                               |              |  |  |  |  |  |  |
| die resultaten met het       |                        |                                                                                                    | 2.2                                                                                                 | 272 1                                                                   | 124                                                         | -                             |              |  |  |  |  |  |  |
| verleden willen vergelijken. | emiddelde<br>uwe Score | 2                                                                                                    | 3.3                                                                                                 | 3.7                                                                     | 6                                                           | -                             |              |  |  |  |  |  |  |
| Afnames kunnen via e-mail    |                        | 1 1. Serieus nemen<br>1 2. Uitleg geven                                                                                                    | 4 4 Voor- en nadelen<br>3 5. info omgaan<br>3 6. info resultaat                                     | 3 8. Meebeslissen<br>4 9. Doelen vastgesteld<br>4 10. Wensen            | 3 12. Juiste aanpak<br>3 13. Tevreden resultaat             |                               |              |  |  |  |  |  |  |
| of met een wachtwoord        |                        | © 2020 Akwa GGZ                                                                                                    |                                                                                                    |                                                                         |                                                             | -                             |              |  |  |  |  |  |  |
| naar cliënten worden         |                        | In opdracht van: Nederlandse<br>De vragenlijst is gebaseerd op<br>Stichting Benchmark GGZ en                                                                                    | GGZ, Zorgverzekeraars Nederi<br>n eerdere versies van de CQ-inc<br>relevante stakeholders zijn beti | land en MIND Landelijk Platto<br>dex Kortdurende ambulante G<br>rokken. | rm Psychische gezondheid.<br>:GZ en VZ, waarbij Trimbos In: | stituut, Stichting Miletus en |              |  |  |  |  |  |  |
| verzonden. Via ROM-          |                        |                                                                                                    |                                                                                                    |                                                                         |                                                             |                               |              |  |  |  |  |  |  |
| processen kan ook            |                        |                                                                                                    |                                                                                                    |                                                                         |                                                             |                               |              |  |  |  |  |  |  |
| eenmalig een groep           |                        |                                                                                                    |                                                                                                    |                                                                         |                                                             |                               |              |  |  |  |  |  |  |
| cliënten worden benaderd.    |                        |                                                                                                    |                                                                                                    |                                                                         |                                                             |                               |              |  |  |  |  |  |  |

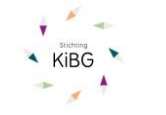

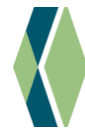

|        | Naam: Maria ter Jansen                                                                                                    | Geboortedatum: 20-                                                                              | 06-2005 invuidatum: 25                                                                  | -08-2020 Insevuid                                                     | foor Ciént/patiënt Mee                                             | momentijen): Aanvang i | (ambuplus)                              |                                              |      |
|--------|----------------------------------------------------------------------------------------------------|-------------------------------------------------------------------------------------------------|-----------------------------------------------------------------------------------------|-----------------------------------------------------------------------|--------------------------------------------------------------------|------------------------|-----------------------------------------|----------------------------------------------|------|
|        |                                                                                                    | Geslacht: Vrouw                                                                                 | Leeftijd: 15 jaa                                                                        | er Naam inv                                                           | uller: KIBG                                                        |                        |                                         |                                              |      |
|        | 3. Kreeg u makkelijk<br>contact met uw<br>behandelaar?                                                                          | 7. Kreeg u informatie<br>over<br>cliëntenorganisaties ?                                         | 11. lieeft u de keuze<br>gehad of uw naasten<br>betrokken werden bij<br>de behandeling? | 14. Zijn de<br>vragenlijsten over hoe<br>het met u ging<br>besproken? | 15. Zijn de mogelijke<br>bijwerkingen van<br>medicijnen besproken? |                        | 9<br>0<br>2<br>7                        |                                              |      |
|        | 1                                                                                                    | 2                                                                                               | 4                                                                                       | 00                                                                    | 00                                                                 |                        | e e                                     |                                              |      |
| Om d   | 2020 Alaws GGZ<br>in apdrach van: Nederlandre<br>De vrageelijst is gebaseerd og<br>Stochtig Beschwark GGZ en:<br>e resultaten o | GGZ, Zoppverzeiterzars Neder<br>neerdere versies van de CG-in<br>relevante stateholders zijn be | leed en MND Landelys Platte<br>der Kottlansele antikalse G<br>trakken                   | te bekijken,                                                          | zijn er twee                                                       | Not see                | 9 0 0 0 0 0 0 0 0 0 0 0 0 0 0 0 0 0 0 0 | Veik rijfer geeft<br>in de behandeling?<br>7 |      |
| Optie  | 1                                                                                                    |                                                                                                 |                                                                                         |                                                                       |                                                                    |                        |                                         |                                              |      |
| Via he | et menu Rapp                                                                                                    | porteren-Das                                                                                    | shboards kri                                                                            | jgt u direct o                                                        | overzicht van                                                      | de geaggr              | egeerd                                  | le gegeve                                    | ens. |
| Kies v | oor het men                                                                                                    | u Gemiddelo                                                                                     | le scores en                                                                            | maak select                                                           | ies voor bijve                                                     | oorbeeld de            | e perio                                 | de of een                                    | 1    |
| modu   | le waarvoor                                                                                                    | u de grafiek                                                                                    | wilt bekijker                                                                           | n. Die grafiel                                                        | c ziet eruit zo                                                    | als in onde            | erstaan                                 | d voorbe                                     | eld: |

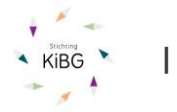

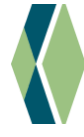

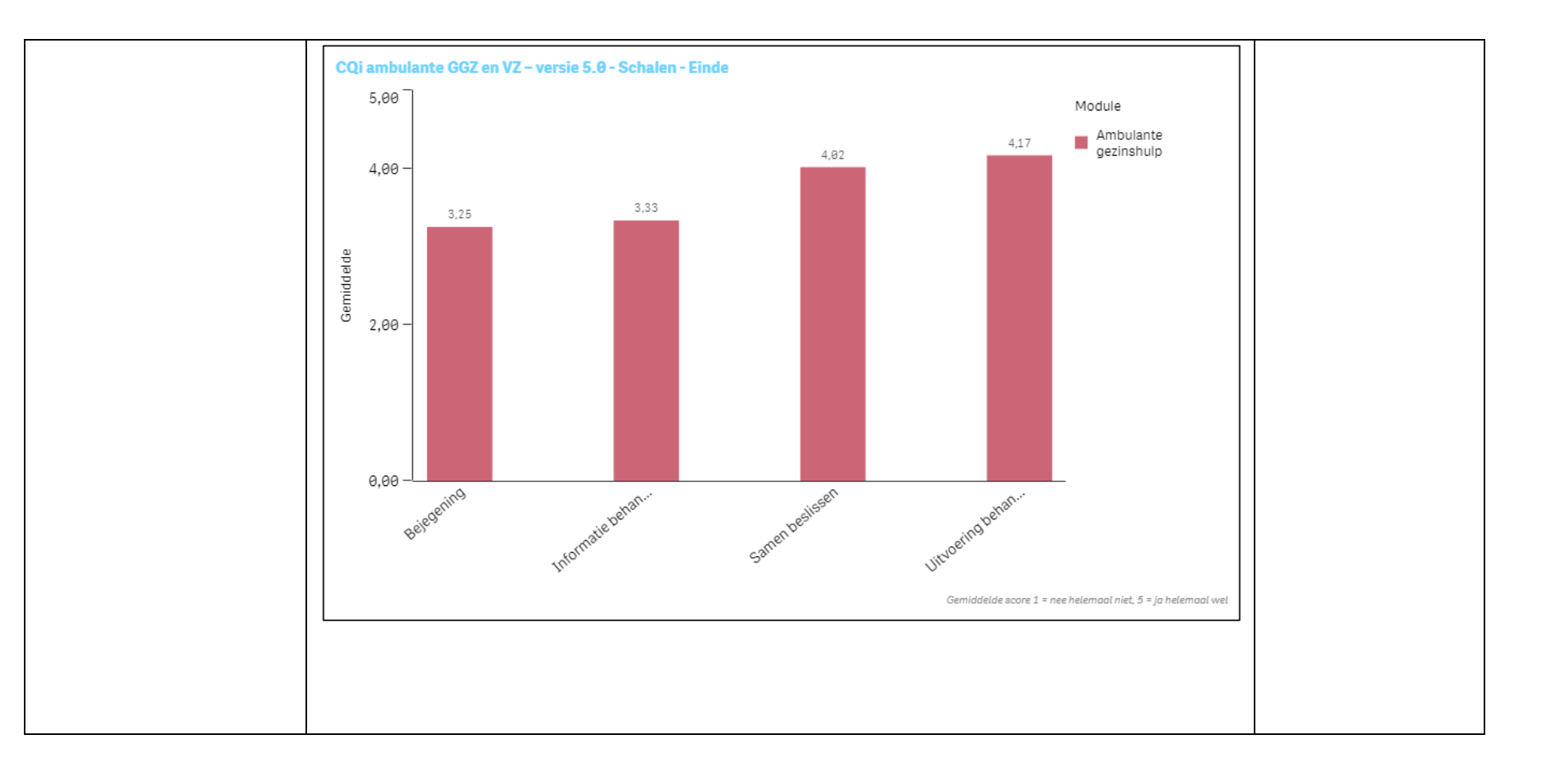

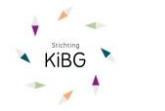

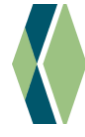

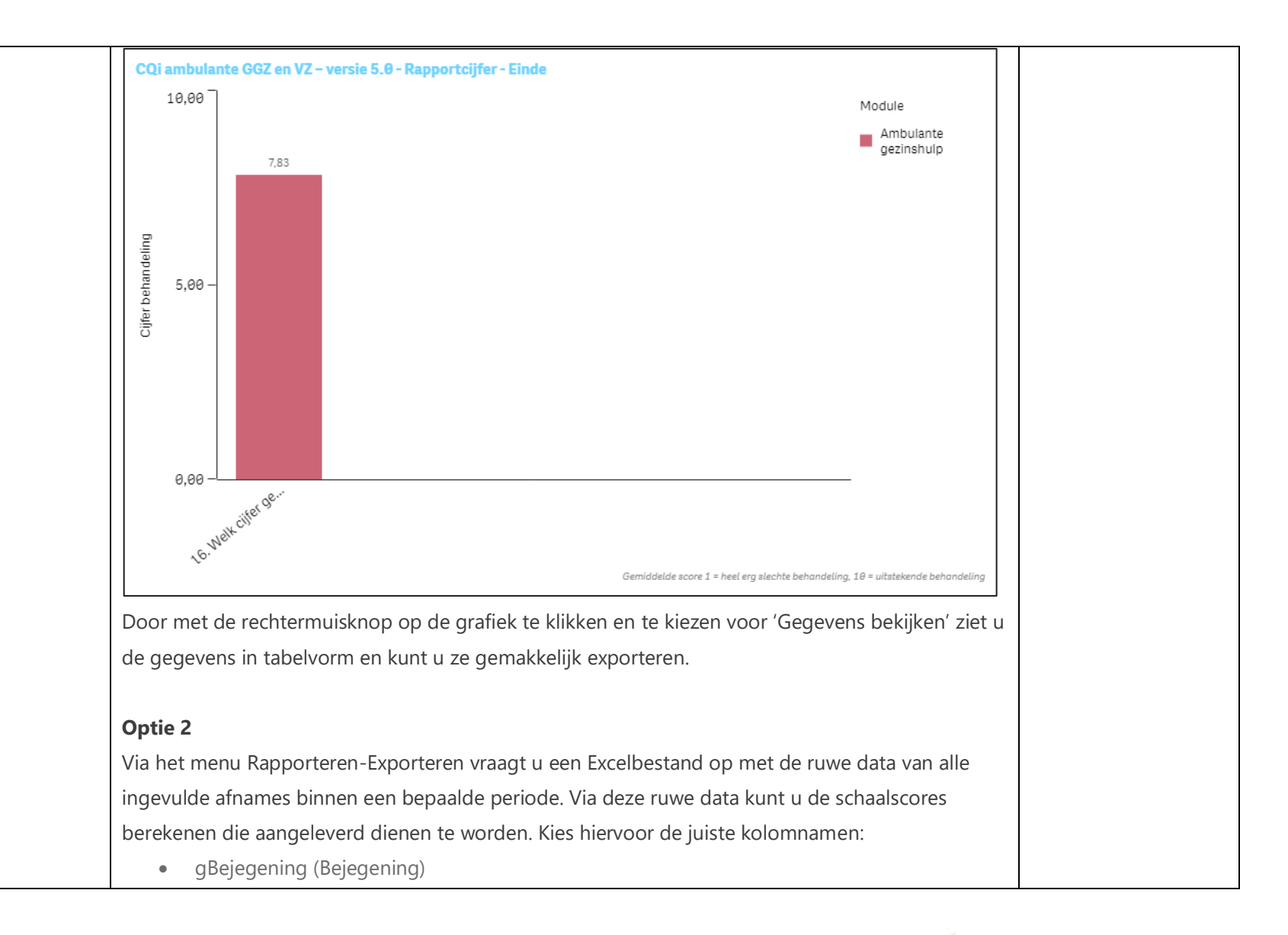

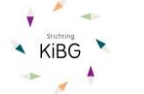

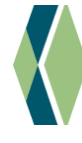

|                                                                                        | Informativ                                 | (Informa  | tio hohan   | delina)   |            |            |            |             |            |     |  |  |  |
|----------------------------------------------------------------------------------------|--------------------------------------------|-----------|-------------|-----------|------------|------------|------------|-------------|------------|-----|--|--|--|
|                                                                                        |                                            |           |             |           |            |            |            |             |            |     |  |  |  |
| • gSamen (Samen beslissen)                                                             |                                            |           |             |           |            |            |            |             |            |     |  |  |  |
| gUitvoering (Uitvoering behandeling)                                                   |                                            |           |             |           |            |            |            |             |            |     |  |  |  |
| rRapportciifer (algeheel rapportciifer)                                                |                                            |           |             |           |            |            |            |             |            |     |  |  |  |
|                                                                                        |                                            |           |             |           |            |            |            |             |            |     |  |  |  |
| Bereken vervolgens per kolom het gemiddelde. Dit kan met de volgende functie in Excel: |                                            |           |             |           |            |            |            |             |            |     |  |  |  |
| =GEMIDE                                                                                | DELDE()                                    |           |             |           |            |            |            |             |            |     |  |  |  |
| Tussen de                                                                              | e haakjes s                                | electeert | u alle cell | en waarvo | oor het ge | middelde   | berekend   | dient te w  | orden. C   | )ok |  |  |  |
| hiervan ee                                                                             | hiervan een voorbeeld (fictieve gegevens): |           |             |           |            |            |            |             |            |     |  |  |  |
| Α                                                                                      | В                                          | С         | D           | E         | F          | G          | н          | 1           | J          |     |  |  |  |
| gBejegeni                                                                              | rBejegeni                                  | gInformat | rInformat   | gSamen    | rSamen     | gUitvoerir | rUitvoerin | rRapportcij | fer        |     |  |  |  |
| 1,00                                                                                   | 2,00                                       | 1,00      | 4,00        | 1,00      | 2,00       | 1,00       | 2,00       | 5,00        |            |     |  |  |  |
| 1,00                                                                                   | 2,00                                       | 4,00      | 16,00       | 1,00      | 2,00       | 3,00       | 6,00       | 10,00       |            |     |  |  |  |
| 1,00                                                                                   | 2,00                                       | 2,80      | 11,00       | 1,00      | 2,00       | 4,00       | 8,00       | 7,00        |            |     |  |  |  |
| 2,00                                                                                   | 4,00                                       | 2,80      | 10,00       | 2,00      | 4,00       | 2,00       | 4,00       | 7,00        |            |     |  |  |  |
| 3,00                                                                                   | 6,00                                       | 3,50      | 14,00       | 3,00      | 6,00       | 4,00       | 8,00       | 9,00        |            | _   |  |  |  |
| 2,50                                                                                   | 5,00                                       | 3,00      | 12,00       | 2,50      | 5,00       | 4,00       | 8,00       | 5,00        |            |     |  |  |  |
| 1,00                                                                                   | 2,00                                       | 3,00      | 12,00       | 1,00      | 2,00       | 3,00       | 6,00       | 6,00        |            | -   |  |  |  |
|                                                                                        |                                            |           |             |           |            |            |            | =GEMIDDEI   | LDE (12:18 | )   |  |  |  |
|                                                                                        |                                            |           |             |           |            |            |            | Т           |            | 1   |  |  |  |
|                                                                                        |                                            |           |             |           |            |            |            |             |            |     |  |  |  |

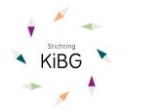

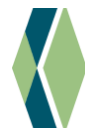

# Instructies per leverancier - Infinitcare

| Vragenlijsten                                                                                                    | Resultaten inzien en rapportages genereren                                                                                                    | Meer informatie      |
|----------------------------------------------------------------------------------------------------|----------------------------------------------------------------------------------------------------|----------------------|
| De rapportage van de                                                                                                    | Binnen de applicatie SAM is voor zorgaanbieders een handleiding voor het gebruik van SAM                                                                                                    | Voor meer informatie |
| meest actuele versie van de                                                                                                    | beschikbaar. De resultaten worden in BI-rapportages getoond, waarbij ook selecties gemaakt                                                                                                    | kunt u contact       |
| <u>vragenlijst CQi</u> wordt                                                                                                    | kunnen worden op patiënt- en trajectinformatie. In dit kader is relevant dat er bijvoorbeeld alleen                                                                                                    | opnemen met de       |
| aangeboden binnen SAM                                                                                                    | geselecteerd kan worden op BasisGGZ-trajecten en het relevante jaar.                                                                                                    | Helpdesk via         |
| Zorgmonitor.                                                                                                    |                                                                                                    | info@infinitcare.com |
| Daarnaast zijn ook andere<br>veelgebruikte rapportages<br>van vragenlijsten<br>beschikbaar. Als een<br>aanbieder een nieuwe lijst<br>in een meetinstrument-<br>specifieke rapportage (zie<br>ook<br>https://www.infinitcare.com<br>/meetinstrumentspecifieke-<br>rapportages/) verwerkt wil<br>hebben kan dat. Deze<br>wordt indien wenselijk                                        | De rapportage is zo opgebouwd dat met een oogopslag de voor KiBG relevante scores getoond<br>worden: <i>rapportcijfer, bejegening, uitvoering behandeling, samen beslissen</i> en <i>informatie</i><br><i>behandeling.</i><br>Eventuele rapportages kunnen naast elkaar bestaan binnen SAM Zorgeffect. Aanbieders hebben<br>altijd toegang tot de resultaten. | of 030-2040219.      |
| beschikbaar gesteld aan<br>anderen                                                                                                    |                                                                                                    |                      |
| Daarnaast zijn ook andere<br>veelgebruikte rapportages<br>van vragenlijsten<br>beschikbaar. Als een<br>aanbieder een nieuwe lijst<br>in een meetinstrument-<br>specifieke rapportage (zie<br>ook<br>https://www.infinitcare.com<br>/meetinstrumentspecifieke-<br>rapportages/) verwerkt wil<br>hebben kan dat. Deze<br>wordt indien wenselijk<br>beschikbaar gesteld aan<br>anderen. | <ul> <li>be rapportage is 20 opgebouwd dat met een oogopsiag de voor kild relevante scores getoond worden: rapportcijfer, bejegening, uitvoering behandeling, samen beslissen en informatie behandeling.</li> <li>Eventuele rapportages kunnen naast elkaar bestaan binnen SAM Zorgeffect. Aanbieders hebben altijd toegang tot de resultaten.</li> </ul>     | 01 030-20402 13.     |

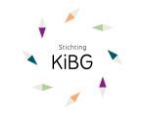